# Comprendere il processo di aggiunta dell'access point con Catalyst 9800 WLC

## Sommario

| Introduzione                                          |
|-------------------------------------------------------|
| Prerequisiti                                          |
| Requisiti                                             |
| Componenti usati                                      |
| Premesse                                              |
| Definizione sessione CAPWAP                           |
| Definizione sessione DTLS                             |
| Metodi di rilevamento controller LAN wireless         |
| Scelta del controller LAN wireless                    |
| Computer di stato CAPWAP                              |
| Stato CAPWAP: individuazione                          |
| Stato CAPWAP: installazione DTLS.                     |
| Stato CAPWAP: Join                                    |
| Stato CAPWAP: dati immagine                           |
| Stato CAPWAP: Configurazione                          |
| Stato CAPWAP: Esegui                                  |
| Configurazione                                        |
| Scelta statica WLC                                    |
| Abilitazione dell'accesso Telnet/SSH all'access point |
| Crittografia dei collegamenti dati                    |
| Verifica                                              |
| Risoluzione dei problemi                              |
| Problemi noti                                         |
| Controlli GUI WLC                                     |
| <u>Comandi</u>                                        |
| Dal WLC                                               |
| Dalla Wave 2 ai Catalyst 11ax AP                      |
| Da access point Wave 1                                |
| Tracce radioattive                                    |
|                                                       |

## Introduzione

Questo documento descrive in dettaglio il processo di aggiunta dell'access point al Cisco Catalyst 9800 WLC.

## Prerequisiti

## Requisiti

Cisco raccomanda la conoscenza dei seguenti argomenti:

- Conoscenze base dei punti di accesso wireless (CAPWAP) di controllo e provisioning
- Conoscenze base dell'uso di un controller WLC (Wireless Lan Controller)

## Componenti usati

Le informazioni fornite in questo documento si basano sulle seguenti versioni software e hardware:

- Catalyst 9800-L WLC, Cisco IOS® XE Cupertino 17.9.3
- Access point Catalyst 9120AXE

Le informazioni discusse in questo documento fanno riferimento a dispositivi usati in uno specifico ambiente di emulazione. Su tutti i dispositivi menzionati nel documento la configurazione è stata ripristinata ai valori predefiniti. Se la rete è operativa, valutare attentamente eventuali conseguenze derivanti dall'uso dei comandi.

## Premesse

Definizione sessione CAPWAP

CAPWAP (Control And Provisioning Wireless Access Point) è il protocollo che fornisce il meccanismo di trasporto usato dai punti di accesso (AP) e dai Wireless LAN Controller (WLC) per scambiare le informazioni di controllo e del data plane su un tunnel di comunicazione sicuro (per CAPWAP Control).

Per ulteriori informazioni sul processo di aggiunta all'access point, è importante comprendere il processo di impostazione della sessione CAPWAP (Control And Provisioning Wireless Access Point).

Tenere presente che l'access point deve avere un indirizzo IP prima di poter avviare il processo CAPWAP. Se l'access point non ha un indirizzo IP, non avvia il processo di definizione della sessione CAPWAP.

- 1. Access Point invia una richiesta di individuazione. Per ulteriori informazioni su questo argomento, vedere la sezione Metodi di rilevamento WLC
- 2. WLC invia una risposta di individuazione
- 3. Sessione DTLS stabilita. In seguito, tutti i messaggi vengono crittografati e visualizzati come pacchetti di dati dell'applicazione DTLS in qualsiasi strumento di analisi dei pacchetti.
- 4. Il punto di accesso invia una richiesta di unione
- 5. WLC invia una risposta di join
- 6. AP esegue un controllo dell'immagine. Se ha la stessa versione dell'immagine del WLC, procede con il passaggio successivo. In caso contrario, scarica l'immagine dal WLC e si riavvia per caricare la nuova immagine. In tal caso, ripete il processo dal passaggio 1.

- 7. Access Point invia una richiesta di stato della configurazione.
- 8. WLC invia una risposta sullo stato della configurazione
- 9. Il punto di accesso passa allo stato RUN
- 10. Durante lo stato RUN, la manutenzione del tunnel CAPWAP viene eseguita in due modi:
  - 1. I pacchetti keepalive vengono scambiati per gestire il tunnel dei dati CAPWAP
  - 2. AP invia una richiesta echo al WLC, a cui deve essere risposto con la rispettiva risposta echo. In questo modo si manterrà il tunnel di controllo CAPWAP.

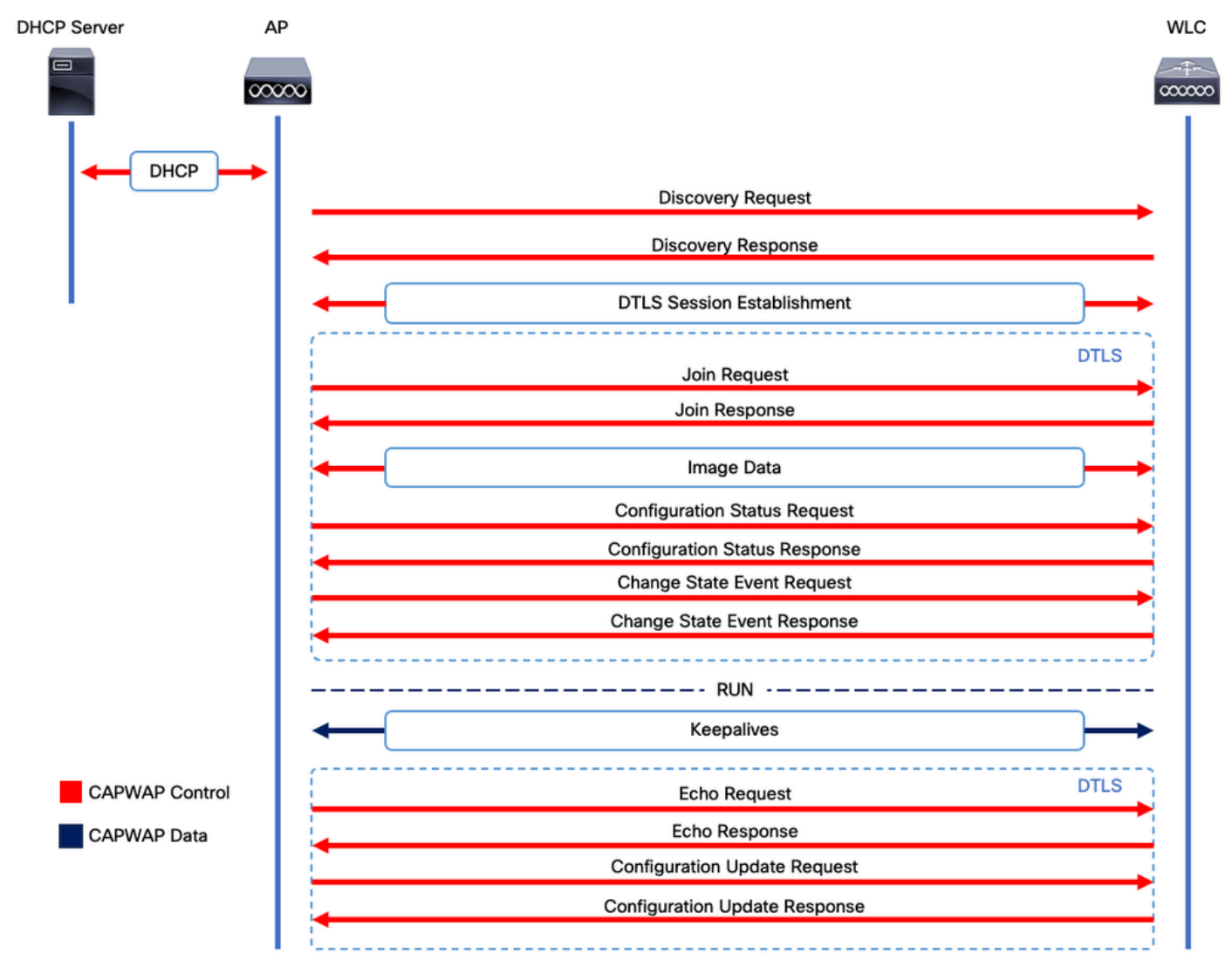

Processo di definizione della sessione CAPWAP

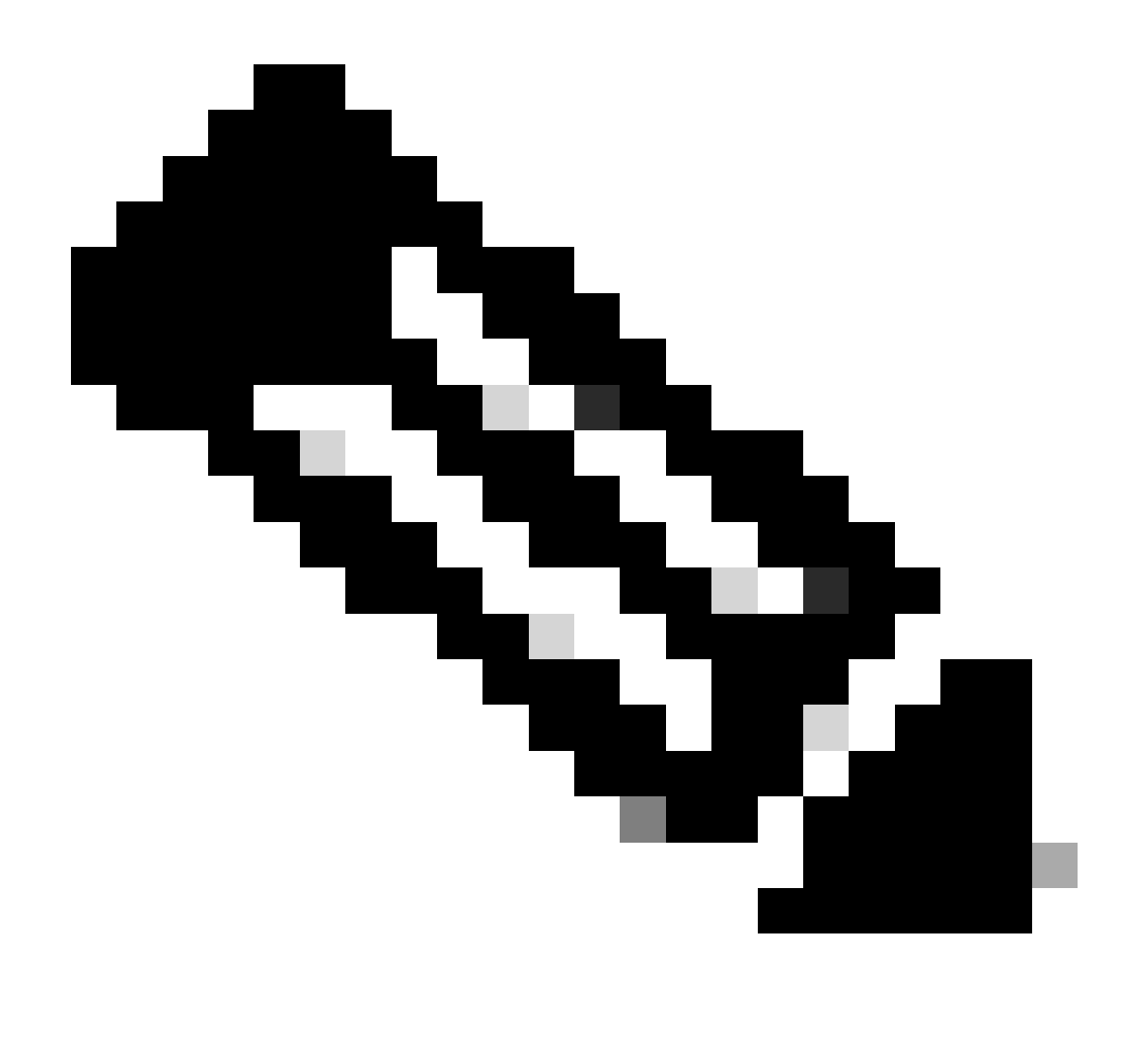

Nota: come da RFC 5415, CAPWAP utilizza le porte UDP 5246 (per il controllo CAPWAP) e 5247 (per i dati CAPWAP).

## Definizione sessione DTLS

Dopo che il punto di accesso ha ricevuto una risposta di rilevamento valida dal WLC, viene stabilito un tunnel DTLS tra i due punti per trasmettere tutti i pacchetti successivi su un tunnel protetto. Questo è il processo per stabilire la sessione DTLS:

- 1. AP invia un messaggio Hello al client
- 2. WLC invia un messaggio HelloVerifyRequest con un cookie utilizzato per la convalida.
- 3. AP invia un messaggio ClientHello con un cookie utilizzato per la convalida.
- 4. WLC invia questi pacchetti in ordine:
  - 1. ServerHello
    - 2. Certificato
    - 3. Scambio chiavi server
    - 4. Richiesta certificato

### 5. FineSalveServer

- 5. AP invia i pacchetti nel seguente ordine:
  - 1. Certificato
  - 2. ScambioChiaviClient
  - 3. Verifica certificato
  - 4. CambiaSpecificaCrittografia
- 6. WLC risponde al ChangeCipherSpec dell'access point con il proprio ChangedCipherSpec:
  - 1. CambiaSpecificaCrittografia

Dopo l'ultimo messaggio ChangedCipherSpec inviato dal WLC, il tunnel sicuro viene stabilito e tutto il traffico inviato in entrambe le direzioni viene ora crittografato.

Metodi di rilevamento controller LAN wireless

Per comunicare ai punti di accesso l'esistenza di un WLC nella rete, sono disponibili diverse opzioni:

- Opzione DHCP 43: questa opzione fornisce agli access point l'indirizzo IPv4 del WLC da unire. Questo processo è utile per installazioni di grandi dimensioni in cui gli AP e il WLC si trovano in siti diversi.
- Opzione DHCP 52: questa opzione fornisce agli access point l'indirizzo IPv6 del WLC da collegare. Il suo utilizzo è comodo nello stesso scenario dell'opzione DHCP 43.
- Individuazione DNS: i punti di accesso eseguono una query sul nome di dominio CISCO-CAPWAP-CONTROLLER.localdomain. È necessario configurare il server DNS per risolvere l'indirizzo IPv4 o IPv6 del WLC da aggiungere. Questa opzione è utile per le distribuzioni in cui i WLC sono archiviati nello stesso sito degli AP.
- Trasmissione di livello 3: gli access point inviano automaticamente un messaggio broadcast a 255.255.255.255. Qualsiasi WLC all'interno della stessa subnet dell'access point deve rispondere a questa richiesta di individuazione.
- Configurazione statica: è possibile usare il comando capwap ap primary-base <wlc-hostname> <wlc-IPaddress> per configurare una voce statica per un WLC nell'access point.

• **Mobility Discovery**: se l'access point è stato precedentemente aggiunto a un WLC che faceva parte di un gruppo di mobilità, l'access point salva anche un record dei WLC presenti in quel gruppo di mobilità.

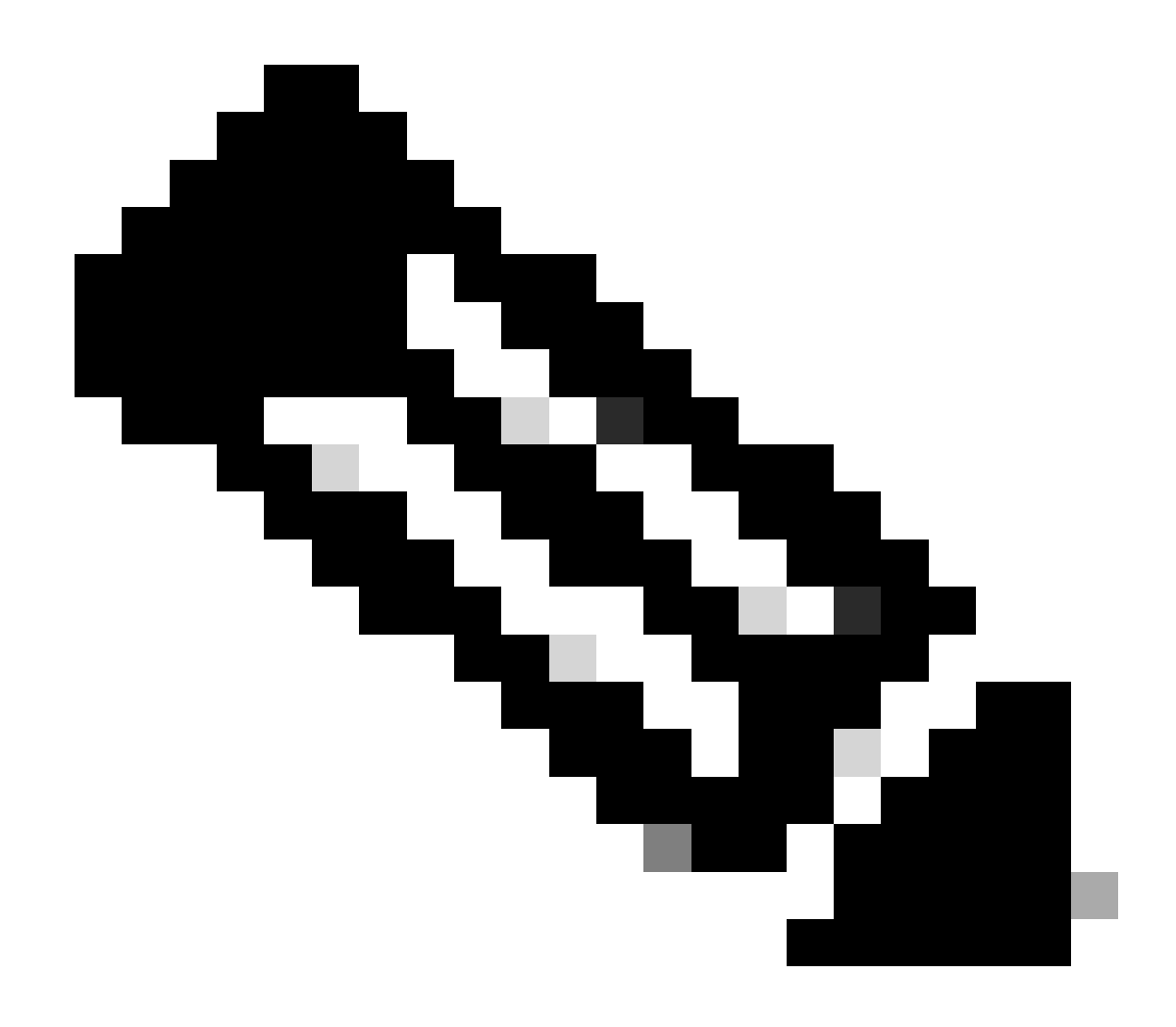

Nota: i metodi di rilevamento WLC elencati non hanno alcun ordine di precedenza.

Scelta del controller LAN wireless

Dopo aver ricevuto una **risposta di individuazione** da un WLC usando uno dei metodi di individuazione WLC, l'AP seleziona un controller da aggiungere con questo criterio:

- Controller primario (configurato con il comando capwap ap primary-base <wlc-hostname> <wlc-IP-address> )
- Controller secondario (configurato con il comando capwap database-secondario <wlc-hostname> <wlc-IP-address> )

Controller terziario (configurato con il comando capwap ap base-terziary <wlc-hostname> <wlc-IP-address>)

• Se in precedenza non era stato configurato alcun WLC primario, secondario o terziario, l'AP tenta di unirsi al primo WLC che ha risposto alla richiesta di individuazione con una propria **risposta di individuazione** che ha la capacità massima degli **AP** disponibili (ossia, il **WLC** che può supportare il maggior numero di **AP** in un determinato momento).

Computer di stato CAPWAP

Nella console AP è possibile tenere traccia della macchina a stati CAPWAP, che esegue i passaggi descritti nella sezione Definizione della sessione CAPWAP.

Stato CAPWAP: individuazione

Qui è possibile visualizzare le **richieste di individuazione** e le relative risposte. Osservare come l'access point riceve un IP WLC tramite **DHCP** (opzione 43), e invia anche una **richiesta di rilevamento** ai WLC noti in precedenza:

#### <#root>

[\*09/14/2023 04:12:09.7740]

#### CAPWAP State: Init

[\*09/14/2023 04:12:09.7770] [\*09/14/2023 04:12:09.7770]

#### CAPWAP State: Discovery

[\*09/14/2023 04:12:09.7790]

Discovery Request sent to 172.16.0.20, discovery type STATIC\_CONFIG(1)

[\*09/14/2023 04:12:09.7800]

#### Discovery Request

sent to 172.16.5.11, discovery type STATIC\_CONFIG(1)
[\*09/14/2023 04:12:09.7800]

Got WLC address 172.16.5.11 from DHCP.

[\*09/14/2023 04:12:09.7820]

#### Discovery Request

sent to 172.16.0.20, discovery type STATIC\_CONFIG(1)
[\*09/14/2023 04:12:09.7830]

#### Discovery Request

sent to 172.16.5.11, discovery type STATIC\_CONFIG(1)
[\*09/14/2023 04:12:09.7840]

Discovery Request sent to 255.255.255, discovery type UNKNOWN(0)

[\*09/14/2023 04:12:09.7850]

#### [\*09/14/2023 04:12:09.7850]

#### CAPWAP State: Discovery

#### [\*09/14/2023 04:12:09.7850]

#### Discovery Response

from 172.16.0.20 [\*09/14/2023 04:12:09.8030]

#### Discovery Response

from 172.16.5.11 [\*09/14/2023 04:12:09.8060]

#### Discovery Response

from 172.16.0.20 [\*09/14/2023 04:12:09.8060]

#### Discovery Response

from 172.16.5.11 [\*09/14/2023 04:12:09.8060]

#### Discovery Response

from 172.16.5.11 [\*09/14/2023 04:12:09.8060]

#### Discovery Response

from 172.16.0.20 [\*09/14/2023 04:12:09.8060]

#### Discovery Response

from 172.16.5.169 [\*09/14/2023 04:12:09.8060]

#### Discovery Response

from 172.16.5.169

Oltre a ricevere una **Discovery Response** da un WLC (172.16.0.20) configurato staticamente e dal WLC indicato dall'opzione DHCP 43 (172.16.5.11), questo access point ha ricevuto una **Discovery Response** da un altro WLC (172.16.5.169) nella stessa subnet perché ha ricevuto il messaggio Broadcast Discovery.

Stato CAPWAP: installazione DTLS.

In questo caso, viene scambiata la sessione DTLS tra l'AP e il WLC.

#### <#root>

[\*09/27/2023 21:50:41.0000]

CAPWAP State: DTLS Setup

#### Stato CAPWAP: Join

Dopo aver stabilito la sessione DTLS, viene inviata una **richiesta** di **accesso** al WLC tramite la sessione protetta. Osserva come a questa richiesta viene risposto immediatamente con una **risposta di join** dal WLC

#### <#root>

[\*09/27/2023 21:50:41.9880]

CAPWAP State: Join

[\*09/27/2023 21:50:41.9910]

Sending Join request to 172.16.5.11

through port 5270 [\*09/27/2023 21:50:41.9950]

Join Response from 172.16.5.11

[\*09/27/2023 21:50:41.9950]

#### AC accepted join request

```
with result code: 0
[*09/27/2023 21:50:41.9990] Received wlcType 0, timer 30
[*09/27/2023 21:50:41.9990] TLV ID 2216 not found
[*09/27/2023 21:50:41.9990] TLV-DEC-ERR-1: No proc for 2216
```

Stato CAPWAP: dati immagine

L'access point confronta la sua immagine con l'immagine del WLC. In questo caso, sia la partizione attiva dell'access point che la relativa partizione di backup hanno immagini diverse da quelle del WLC, quindi viene richiamato lo script **upgrade.sh**, che indica all'access point di richiedere l'immagine adeguata al WLC e di scaricarla nella relativa partizione non attiva corrente.

#### <#root>

[\*09/27/2023 21:50:42.0430]

CAPWAP State: Image Data

[\*09/27/2023 21:50:42.0430]

AP image version 8.10.185.0 backup 8.10.105.0, Controller 17.9.3.50

[\*09/27/2023 21:50:42.0430]

Version does not match.

[\*09/27/2023 21:50:42.0680]

#### upgrade.sh

: Script called with args:[PRECHECK] [\*09/27/2023 21:50:42.1060] do PRECHECK,

part2 is active part

[\*09/27/2023 21:50:42.1240]

upgrade.sh

: /tmp space: OK available 101476, required 40000 [\*09/27/2023 21:50:42.1250] wtpImgFileReadRequest: request ap1g7, local /tmp/part.tar [\*09/27/2023 21:50:42.1310]

Image Data Request sent to 172.16.5.11

, fileName [ap1g7], slaveStatus 0
[\*09/27/2023 21:50:42.1340]

Image Data Response from 172.16.5.11

Image transfer completed from WLC

, last 1

Una volta completato il trasferimento dell'immagine, l'access point avvia un processo di verifica della firma dell'immagine per convalidarla. In seguito, lo script **upgrade.sh** installa l'immagine nella partizione non attiva corrente e scambia la partizione da cui si avvia. Infine, l'access point si ricarica e ripete il processo dall'inizio (**stato CAPWAP: Discover**).

#### <#root>

[\*09/27/2023 21:52:01.1280]

Image signing verify success.

```
[*09/27/2023 21:52:01.1440]
[*09/27/2023 21:52:01.1440] [9/27/2023 21:53:2] : Shadow is now in-synced with master
[*09/27/2023 21:52:01.1440]
[*09/27/2023 21:52:01.1440] [9/27/2023 21:53:2] : Verifying against bundle image btldr.img...
[*09/27/2023 21:52:01.1570]
```

upgrade.sh

[\*09/27/2023 21:52:01.1780]

#### upgrade.sh

: AP version1: part1 8.10.105.0, img 17.9.3.50 [\*09/27/2023 21:52:01.1960]

#### upgrade.sh

: Extracting and verifying image in part1... [\*09/27/2023 21:52:01.2080]

#### upgrade.sh

: BOARD generic case execute [\*09/27/2023 21:52:01.5280]

#### upgrade.sh

: Untar /tmp/part.tar to /bootpart/part1... [\*09/27/2023 21:52:01.7890]

#### upgrade.sh

: Sync image to disk... [\*09/27/2023 21:52:31.4970]

#### upgrade.sh

: status '

#### Successfully verified image in part1.

```
۲
```

[\*09/27/2023 21:52:32.5270]

#### upgrade.sh

: AP version2: part1 17.9.3.50, img 17.9.3.50 [\*09/27/2023 21:52:32.5540]

#### upgrade.sh

: AP backup version: 17.9.3.50 [\*09/27/2023 21:52:32.5700]

#### upgrade.sh

:

Finished upgrade task.

[\*09/27/2023 21:52:32.5840]

#### upgrade.sh

: Cleanup for do\_upgrade... [\*09/27/2023 21:52:32.5970]

#### upgrade.sh

: /tmp/upgrade\_in\_progress cleaned [\*09/27/2023 21:52:32.6090]

#### upgrade.sh

: Cleanup tmp files ... [\*09/27/2023 21:52:32.6720]

#### upgrade.sh

: Script called with args:[ACTIVATE] [\*09/27/2023 21:52:32.7100] do ACTIVATE, part2 is active part [\*09/27/2023 21:52:32.7640]

#### upgrade.sh

: Verifying image signature in part1 [\*09/27/2023 21:52:33.7730]

#### upgrade.sh

: status 'Successfully verified image in part1.' [\*09/27/2023 21:52:33.7850]

#### upgrade.sh

:

activate part1, set BOOT to part1

[\*09/27/2023 21:52:34.2940]

upgrade.sh

:

AP primary version after reload: 17.9.3.50

[\*09/27/2023 21:52:34.3070]

upgrade.sh

: AP backup version after reload: 8.10.185.0 [\*09/27/2023 21:52:34.3190]

#### upgrade.sh

: Create after-upgrade.log [\*09/27/2023 21:52:37.3520]

AP Rebooting: Reset Reason - Image Upgrade

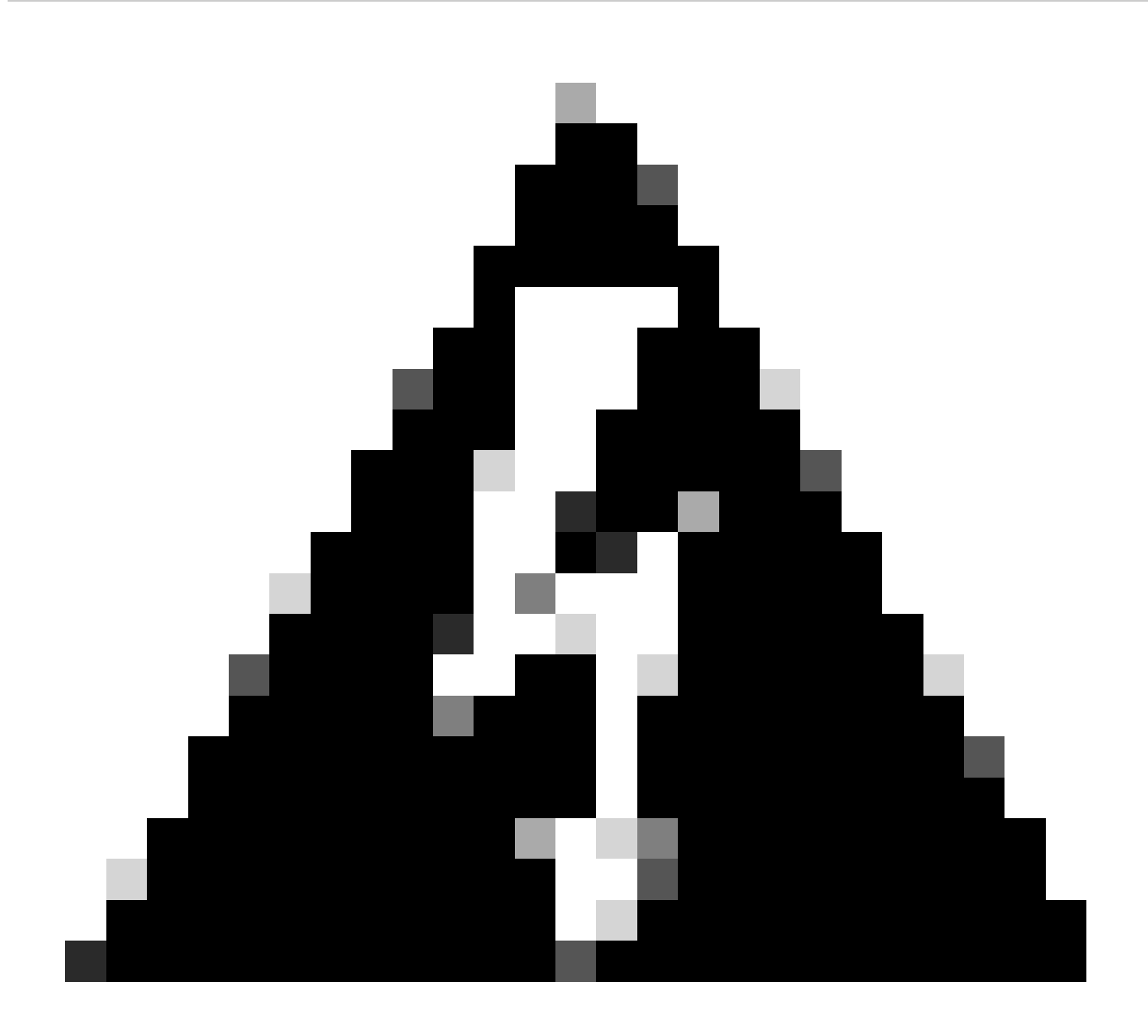

**Avviso**: i punti di accesso Wave 1 potrebbero non riuscire a scaricare una nuova immagine a causa di un certificato scaduto. Per ulteriori informazioni, fare riferimento all'<u>avviso sui prodotti 72524</u> e leggere attentamente il <u>documento di supporto relativo al</u> download delle immagini per i punti di accesso IOS non riuscito a causa della scadenza del certificato di firma dell'immagine. Documento di supporto del 4 dicembre 2022 (CSCwd80290) per comprenderne l'impatto e la soluzione.

Una volta che l'access point si ricarica e passa di nuovo attraverso gli stati CAPWAP Discover e Join, durante lo stato Image Data rileva che ora ha l'immagine adeguata.

#### <#root>

[\*09/27/2023 21:56:13.7640]

CAPWAP State: Image Data

#### [\*09/27/2023 21:56:13.7650]

AP image version 17.9.3.50 backup 8.10.185.0, Controller 17.9.3.50

[\*09/27/2023 21:56:13.7650]

Version is the same, do not need update.

[\*09/27/2023 21:56:13.7650] status '

upgrade.sh: Script called with args:[NO\_UPGRADE]

[\*09/27/2023 21:56:13.7850] do NO\_UPGRADE, part1 is active part

Stato CAPWAP: Configurazione

Una volta verificato che ha la stessa versione del WLC, l'AP notifica le sue configurazioni correnti al WLC. In generale, ciò significa che l'access point chiede di mantenere le proprie configurazioni (se sono disponibili nel WLC).

#### <#root>

[\*09/27/2023 21:56:14.8680]

#### CAPWAP State: Configure

```
[*09/27/2023 21:56:15.8890] Telnet is not supported by AP, should not encode this payload
[*09/27/2023 21:56:15.8890] Radio [1] Administrative state DISABLED change to ENABLED
[*09/27/2023 21:56:16.0650] Radio [0] Administrative state DISABLED change to ENABLED
[*09/27/2023 21:56:16.0750] DOT11_CFG[1]: Starting radio 1
[*09/27/2023 21:56:16.1150] DOT11_DRV[1]: Start Radio1
[*09/27/2023 21:56:16.1160] DOT11_DRV[1]: set_channel Channel set to 36/20
[*09/27/2023 21:56:16.4380] Started Radio 1
[*09/27/2023 21:56:16.4880] DOT11_CFG[0]: Starting radio 0
[*09/27/2023 21:56:17.5220] DOT11_DRV[0]: Start Radio0
[*09/27/2023 21:56:16.5650] DOT11_DRV[0]: set_channel Channel set to 1/20
[*09/27/2023 21:56:16.5650] Started Radio 0
[*09/27/2023 21:56:16.5650] Started Radio 0
[*09/27/2023 21:56:16.5650] Started Radio 0
```

#### Stato CAPWAP: Esegui

A questo punto, l'access point è stato aggiunto correttamente al controller. Durante questo stato, il WLC attiva un meccanismo per ignorare la configurazione richiesta dall'AP. È possibile notare che l'access point riceve il push delle **configurazioni di radio e credenziali** e che viene inoltre assegnato al **tag dei criteri predefinito** poiché il WLC non aveva alcuna conoscenza precedente di questo access point.

#### <#root>

[\*09/27/2023 21:56:17.4870]

CAPWAP State: Run

[\*09/27/2023 21:56:17.4870]

AP has joined controller

uwu-9800 [\*09/27/2023 21:56:17.4940] DOT11\_DRV[0]: set\_channel Channel set to 1/20 [\*09/27/2023 21:56:17.5440] sensord split\_glue psage\_base: RHB Sage base ptr a1030000 [\*09/27/2023 21:56:17.6010] sensord split\_glue sage\_addr: RHB Sage base ptr a1030000 [\*09/27/2023 21:56:17.6230] ptr a1030000 [\*09/27/2023 21:56:17.6420]

DOT11\_DRV[0]: set\_channel Channel set to 1/20

[\*09/27/2023 21:56:17.8120]

DOT11\_DRV[1]: set\_channel Channel set to 36/20

[\*09/27/2023 21:56:17.9350] Previous AP mode is 0, change to 0 [\*09/27/2023 21:56:18.0160] Current session mode: ssh, Configured: Telnet-No, SSH-Yes, Console-Yes [\*09/27/2023 21:56:18.1220] Current session mode: telnet, Configured: Telnet-No, SSH-Yes, Console-Yes [\*09/27/2023 21:56:18.1310] Current session mode: console, Configured: Telnet-No, SSH-Yes, Console-Yes [\*09/27/2023 21:56:18.1340]

chpasswd: password for user changed

[\*09/27/2023 21:56:18.1350]

chpasswd: password for user changed

```
[*09/27/2023 21:56:18.1520] systemd[1]: Starting Cisco rsyslog client watcher...
[*09/27/2023 21:56:18.1610] Same LSC mode, no action needed
[*09/27/2023 21:56:18.1640] CLSM[00:00:00:00:00]: U3 Client RSSI Stats feature is deprecated; can no
[*09/27/2023 21:56:18.1720] systemd[1]: Stopping rsyslog client...
[*09/27/2023 21:56:18.2120] systemd[1]: Starting Cisco syslog service...
[*09/27/2023 21:56:18.2120] systemd[1]: Started Cisco syslog service.
[*09/27/2023 21:56:18.2230] systemd[1]: Started Cisco syslog service.
[*09/27/2023 21:56:18.2410] systemd[1]: Started rsyslog client.
[*09/27/2023 21:56:18.240] AP is in good condition, BLE is off
[*09/27/2023 21:56:18.2510] SET_SYS_COND_INTF: allow_usb state: 1 (up) condition
[*09/27/2023 21:56:18.2530] systemd[1]: Starting dhcpv6 client watcher...
[*09/27/2023 21:56:18.2530] systemd[1]: Starting DHCPv6 client...
[*09/27/2023 21:56:18.2530] systemd[1]: Starting DHCPv6 client...
[*09/27/2023 21:56:18.2530] systemd[1]: Started DHCPv6 client...
[*09/27/2023 21:56:18.2530] systemd[1]: Started DHCPv6 client...
[*09/27/2023 21:56:18.2530] systemd[1]: Started DHCPv6 client...
[*09/27/2023 21:56:18.2530] systemd[1]: Started DHCPv6 client...
[*09/27/2023 21:56:18.2530] systemd[1]: Started DHCPv6 client...
[*09/27/2023 21:56:18.2530] systemd[1]: Started DHCPv6 client...
```

Set radio 0 power 4 antenna mask 15

[\*09/27/2023 21:56:18.2530]

Set radio 1 power 4 antenna mask 15

[\*09/27/2023 21:56:18.2530] Got WSA Server config TLVs [\*09/27/2023 21:56:18.2720]

AP tag change to default-policy-tag

[\*09/27/2023 21:56:18.2780] Chip flash OK

#### Configurazione

#### Scelta statica WLC

Dalla GUI, è possibile selezionare **Configuration > Wireless > Access Point**, selezionare un access point e passare alla scheda **High Availability**. È possibile configurare i WLC **principali, secondari e secondari**, come descritto nella sezione Scelta del controller LAN wireless di questo documento. Questa configurazione viene eseguita per punto di accesso.

| Cisco Cisco (                                | Cataly | rst 9800-L Wirel      | ess Co | ontroller         |       | Welcome <i>admin</i><br>Last login 09/28/2022 18:23:58 | # <b>% A</b> B | ¢ (%)  | 02        |                        | <b>Q</b>   ( | E Feedback | 2 @ |
|----------------------------------------------|--------|-----------------------|--------|-------------------|-------|--------------------------------------------------------|----------------|--------|-----------|------------------------|--------------|------------|-----|
| Configuration - > Wireless - > Access Points |        |                       |        |                   |       | Edit AP                                                |                |        |           |                        |              |            |     |
| C Search Menu Items                          |        |                       |        |                   |       | High Availability                                      |                | y ICap |           | Support Bu             |              |            |     |
| Dashboard                                    |        | Y All Access Po       | oints  |                   |       |                                                        |                |        |           |                        |              |            |     |
|                                              |        |                       |        |                   |       |                                                        | Name           |        | Managemen | it IP Address (IPv4/IF | ∿6)          |            |     |
| Monitoring                                   |        | Total APs : 5         |        |                   |       | Primary Controller                                     | wlc-9800       |        | 172.16.5. | 11                     |              |            |     |
| Configuration                                |        |                       |        |                   |       | Secondary Controller                                   |                |        |           |                        |              |            |     |
| N CONTRACTOR                                 |        | AP Name               |        | AP Model          | Slots | Coloridary Controller                                  |                |        |           |                        |              |            |     |
| O Administration                             |        | AP70F0.967E.AFAC      | at lat | C9120AXE-B        | 2     | Tertiary Controller                                    |                |        |           |                        |              |            |     |
| C Licensing                                  |        | AP7c0e.ce14.8088      |        | AIR-CAP3702I-N-K9 |       | AP failover priority                                   | Low 👻          |        |           |                        |              |            |     |
| 💥 Troubleshooting                            |        | C9120AXI-<br>EMORENOA | њш.    | C9120AXI-A        |       |                                                        |                |        |           |                        |              |            |     |
|                                              |        | AP9130AX-luisajim     |        | C9130AXE-A        |       |                                                        |                |        |           |                        |              |            |     |
|                                              |        | 3802-emorenoa         | њы     | AIR-AP3802I-B-K9  | 2     |                                                        |                |        |           |                        |              |            |     |

WLC primari, secondari e terziari per un access point.

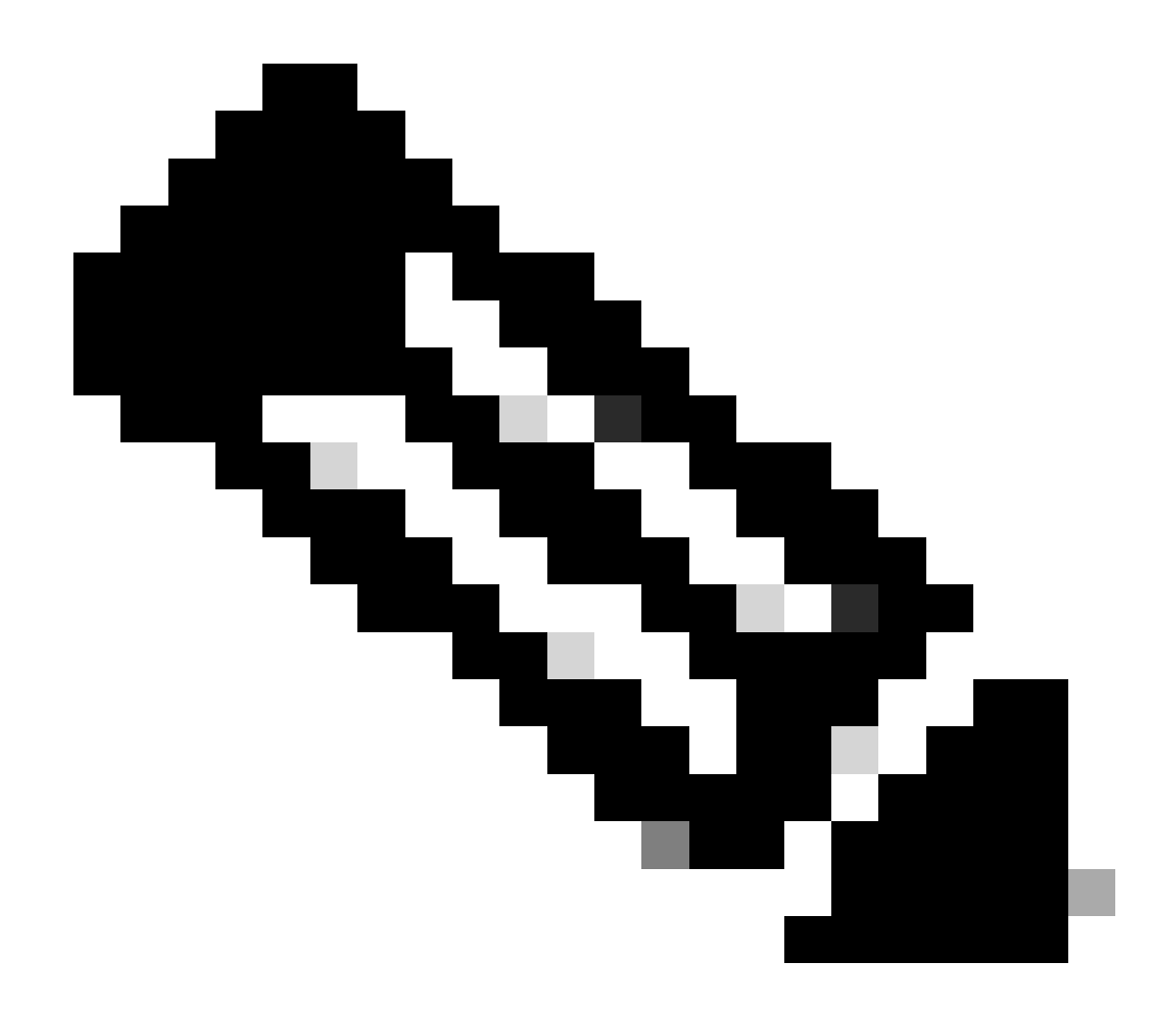

**Nota**: a partire da Cisco IOS XE 17.9.2, è possibile usare i profili di priming per configurare i controller primario, secondario e terziario per un gruppo di access point che corrispondono alle espressioni regolari (regex) o per un singolo access point. Per ulteriori informazioni, consultare la sezione <u>Fallback dell'access point sui controller configurati in Profilo di priming</u> dell'access point nella <u>guida alla configurazione</u>.

Notare che i controller primario, secondario e terziario configurati nella scheda Alta disponibilità dell'access point sono diversi dai WLC primari e secondari di backup che possono essere configurati per profilo di aggiunta all'access point nella scheda CAPWAP > Alta disponibilità. I controller primario, secondario e terziario sono considerati WLC con priorità 1, 2 e 3 rispettivamente, mentre i controller primario e secondario di backup sono considerati WLC con priorità 4 e 5.

Se è abilitato il **fallback dell'access point**, l'access point cerca attivamente il **controller primario** quando viene collegato a un **WLC** diverso. L'AP cerca solo i **WLC** con priorità 4 e 5 una volta che è presente un evento **CAPWAP Down** e nessuno dei **controller primario e secondario di backup** è disponibile.

| Cisco Cata          | alyst 9800-L Wireless Controller              | Welcome admin APS and Cleres Q Search APS and Cleres Q Search APS and Cleres Q Search APS and Cleres Q |                                |  |  |  |  |  |  |  |  |
|---------------------|-----------------------------------------------|----------------------------------------------------------------------------------------------------|--------------------------------|--|--|--|--|--|--|--|--|
| Q Search Menu Items | Configuration - > Tags & Profiles - > AP Join | Edit AP Join Profile                                                                                   |                                |  |  |  |  |  |  |  |  |
| Dashboard           | + Add × Delete Clone                          | General Client CAPWAP AP Management Security ICap QoS                                                  |                                |  |  |  |  |  |  |  |  |
|                     | AP Join Profile Name                          | High Availability Advanced                                                                             |                                |  |  |  |  |  |  |  |  |
| Monitoring          | Alaska-Site                                   |                                                                                                    |                                |  |  |  |  |  |  |  |  |
| Configuration       | default-ap-profile                            | CAPWAP Timers                                                                                          | AP Fallback to Primary         |  |  |  |  |  |  |  |  |
|                     |                                               | Fast Heartbeat Timeout(sec)* 0                                                                         | Enable                         |  |  |  |  |  |  |  |  |
|                     |                                               | Heartbeat Timeout(sec)* 30                                                                             | Backup Primary Controller 🛕    |  |  |  |  |  |  |  |  |
| Cicensing           |                                               | Discovery Timeout(sec)* 10                                                                             | Name backup-9800               |  |  |  |  |  |  |  |  |
| X Troubleshooting   |                                               | Primary Discovery<br>Timeout(sec)* 120                                                                 | IPv4/IPv6 Address 172.16.28.50 |  |  |  |  |  |  |  |  |
|                     |                                               | Primed Join Timeout(sec)* 0                                                                            | Backup Secondary Controller    |  |  |  |  |  |  |  |  |
| Walk Me Through >   |                                               | Retransmit Timers                                                                                      | Name Enter Name                |  |  |  |  |  |  |  |  |
|                     |                                               | Count* 5                                                                                               | IPv4/IPv6 Address              |  |  |  |  |  |  |  |  |
|                     |                                               | Interval (sec)* 3                                                                                      |                                |  |  |  |  |  |  |  |  |

Opzioni di alta disponibilità nel profilo di aggiunta AP

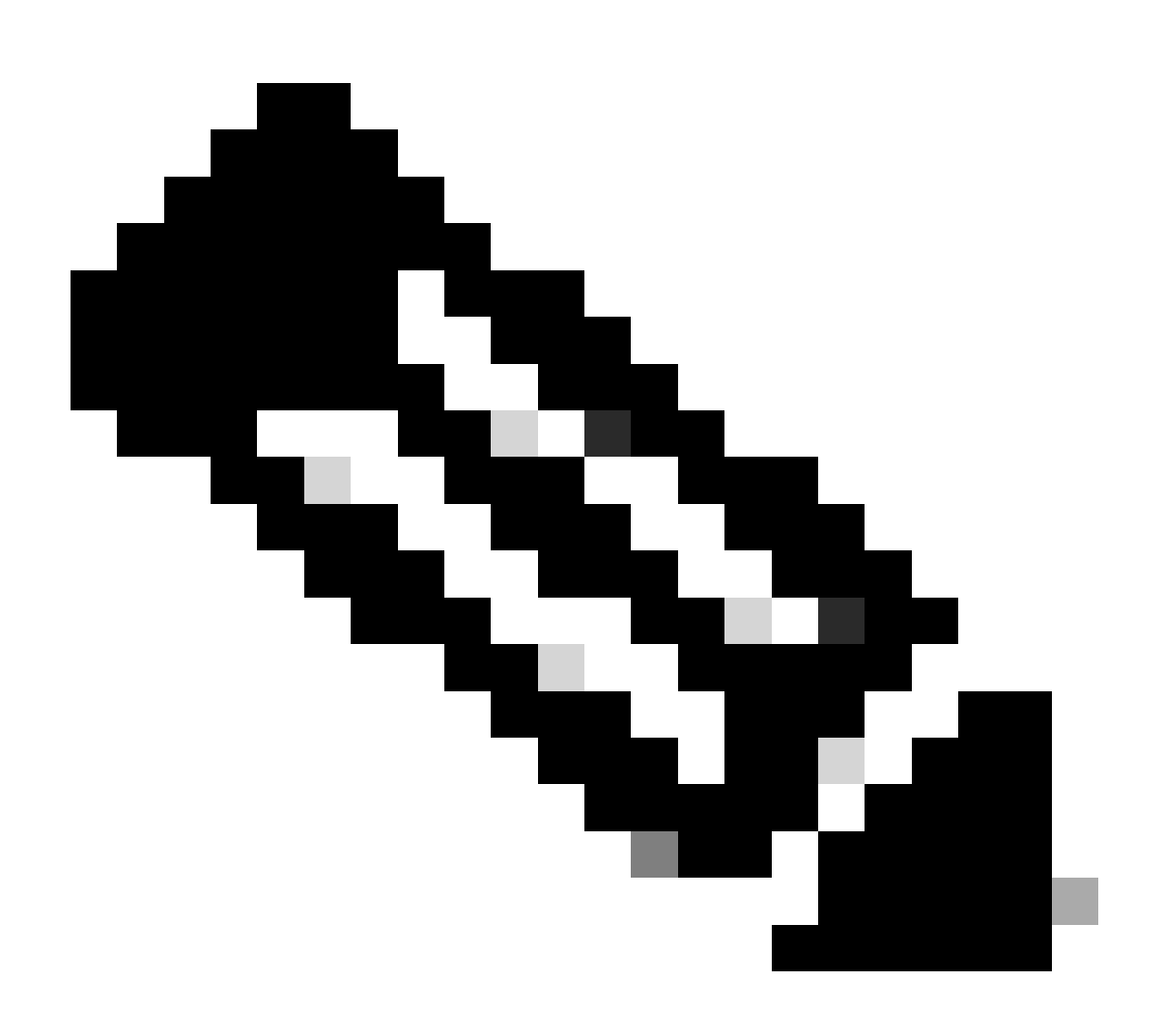

Nota: la configurazione dei WLC primari e secondari di backup nel profilo di join AP non popola le voci primarie e secondarie statiche nella scheda Alta disponibilità del punto di accesso.

Abilitazione dell'accesso Telnet/SSH all'access point

Selezionare Configuration > Tags & Profiles > AP Join > Management > Device (Configurazione > Tag e profili > AP Join > Gestione > Dispositivo), quindi selezionare SSH e/o Telnet.

| ÷                                       | Cisco Catalyst 9800-L Wireless Controller |     |  |        | Wel                                | come <i>admin</i><br>gin 09/28/2022 19:28:44 | <b>^</b>             | 10    | A E    | • @       | 02          | Search APs a | ind Clients Q | l            | Feedback | r, | • |   |
|-----------------------------------------|-------------------------------------------|-----|--|--------|------------------------------------|----------------------------------------------|----------------------|-------|--------|-----------|-------------|--------------|---------------|--------------|----------|----|---|---|
| ٩                                       |                                           |     |  | Config | guration • > Tags & Profiles • > A | P Join                                       |                      |       |        |           |             |              |               |              |          |    |   |   |
|                                         | Dashboard                                 |     |  | + /    | Add X Delete Clone                 | Edit                                         | AD Join Profile      |       |        |           |             |              |               |              |          |    |   | × |
| 0                                       | Monitorina                                |     |  |        | AP Join Profile Name               | Eul                                          |                      |       |        |           |             |              |               |              |          |    |   |   |
| 9                                       | wontoning                                 |     |  |        | Alaska-Site                        |                                              | eral Client          | CAPW  | AP     |           | Managen     | nent :       | Security I    | Cap Qos      |          |    |   |   |
| Ľ                                       | Configuration                             |     |  |        | default-ap-profile                 | •                                            | evice User           | Crede | ntials | CDF       | P Interface |              |               |              |          |    |   |   |
| ۲ĉn                                     | Administratio                             | n   |  |        | < 1 ▷ ► 10 ¥                       | - 1                                          |                      |       |        |           |             |              |               |              |          |    |   |   |
| ~~~~~~~~~~~~~~~~~~~~~~~~~~~~~~~~~~~~~~~ | , Planning add                            |     |  |        |                                    |                                              | TFTP Downgrad        | le    |        |           |             |              | Telnet/SS     | GH Configura | ation    |    |   |   |
| C                                       | Licensing                                 |     |  |        |                                    |                                              | IPv///IPv6 Address   |       |        |           |             |              | Telnet        |              | П        |    |   |   |
| Se                                      | Troubleshoot                              | ina |  |        |                                    |                                              | ir v-i/ir vo Audress |       |        | 0.0.0     |             |              | Territor      |              |          |    |   |   |
| ଙ୍କ                                     |                                           |     |  |        |                                    |                                              | Image File Name      |       | En     | nter File | Name        |              | SSH           |              |          |    |   |   |
|                                         |                                           |     |  |        |                                    |                                              | System Log           |       |        |           |             |              | Serial Con:   | iole 🕕       |          |    |   |   |
|                                         |                                           |     |  |        |                                    |                                              | Facility Value       |       | Sy     | /stem Lo  | og 🗸        |              | AP Core       | Dump         |          |    |   |   |
|                                         | Walk Me Through                           | ••  |  |        |                                    |                                              | Host IDv4/IDv6 Ad    | drace |        | 10 1 C C  | 07          |              | Enable Cor    | e Dump       |          |    |   |   |
|                                         |                                           |     |  |        |                                    |                                              | HOST IP V4/IP VO AU  | JIESS |        | 2.10.5    |             |              |               |              |          |    |   |   |
|                                         |                                           |     |  |        |                                    |                                              | Log Trap Value       |       | De     | ebug      |             |              |               |              |          |    |   |   |
|                                         |                                           |     |  |        |                                    |                                              | Secured (1)          |       |        |           |             |              |               |              |          |    |   |   |

Abilitazione dell'accesso Telnet/SSH sul profilo di join AP

Per configurare le credenziali SSH/Telnet, passare alla scheda **User** (Utente) nella stessa finestra e impostare **Username** (**Nome utente**), **Password** (Password) and **Secret** (Segreto) per accedere all'access point.

| Cisco Catalyst 9800-L Wireless Controller |                 |     |  |        |                                     | Welcome admin Area and Clients Q EFeedback at Last topin 09/28/2022 19:28:44                                                                                                    | • |
|-------------------------------------------|-----------------|-----|--|--------|-------------------------------------|----------------------------------------------------------------------------------------------------|---|
| ٩                                         |                 |     |  | Config | guration - > Tags & Profiles - > AF | P Join                                                                                                    |   |
|                                           | Dashboard       |     |  |        | Add × Delete Clone                  | Edit AP Join Profile                                                                                                    | × |
| ٢                                         | Monitoring      |     |  |        | Alaska-Site                         | General Client CAPWAP AP Management Security ICap QoS                                                                                                    |   |
| Ľ                                         | Configuration   |     |  |        | default-ap-profile                  | Device User Credentials CDP Interface                                                                                                    |   |
| Ś                                         | Administratio   |     |  |        | < 1 ▷ ▷ 10 <del>▼</del>             |                                                                                                    |   |
| ø                                         | Licensing       |     |  |        |                                     | User Management                                                                                                    |   |
| ~~~~~~~~~~~~~~~~~~~~~~~~~~~~~~~~~~~~~~~   | <b>T</b>        |     |  |        |                                     | Username Wireless Password Policy is Disabled                                                                                                    |   |
| æ                                         | Iroubleshoot    | ing |  |        |                                     | Password Type clear   Although disabled, it is recommended to follow the following  construct other                                                                                                    |   |
|                                           |                 |     |  |        |                                     | Password Do's:                                                                                                    |   |
|                                           |                 | _   |  |        |                                     | Secret Type clear  Clear  Clea |   |
|                                           | Walk Me Through |     |  |        |                                     | Secret At least one lowercase character                                                                                                    |   |
|                                           |                 |     |  |        |                                     | Don'ts:<br>Default passwords (CiSc0) and reverse passwords (Oc\$tc)<br>are not allowed<br>Aphabets repeated more than twice in sequence (CCC)<br>Digits repeated more than twice in sequence (666)<br>Sequential digits are not allowed (234)<br>Sequential characters are not allowed (imn)                                                                                                    |   |

Credenziali SSH e Telnet per l'access point

#### Crittografia dei collegamenti dati

Per risolvere i problemi dei client che richiedono l'acquisizione di un pacchetto del traffico dell'access point, verificare che **Data Link Encryption** non sia abilitata in **Configuration > Tags & Profiles > AP Join > CAPWAP > Advanced**. In caso contrario, il traffico verrà crittografato.

| Cisco Cata           | alyst 9800-L Wireless Controller              | Welcome admin   🐐 🔏 🗳 🖾 🧐 📿            | Search APs and Clients Q |  |  |  |  |  |  |  |
|----------------------|-----------------------------------------------|----------------------------------------|--------------------------|--|--|--|--|--|--|--|
| C Cassala Manu Itama | Configuration - > Tags & Profiles - > AP Join | Edit AP Join Profile                   |                          |  |  |  |  |  |  |  |
| C Search Menu Items  | + Add × Delete Clone                          | General Client CAPWAP AP Management Si | acurity ICap QoS         |  |  |  |  |  |  |  |
| Dashboard            |                                               | High Availability Advanced             |                          |  |  |  |  |  |  |  |
| (2) Monitoring >     | AP Join Profile Name                          |                                        |                          |  |  |  |  |  |  |  |
|                      | Alaska-Site                                   | Enable Data Encryption                 | Discourse                |  |  |  |  |  |  |  |
| Configuration >      | default-ap-profile                            |                                        | Discovery                |  |  |  |  |  |  |  |
| Administration       |                                               | Enable Jumbo MTU                       | Private 🔽                |  |  |  |  |  |  |  |
|                      |                                               | Link Latency Disable -                 | Public 🔽                 |  |  |  |  |  |  |  |
| C Licensing          |                                               | Preferred Mode Disable -               |                          |  |  |  |  |  |  |  |
| K Troubleshooting    |                                               |                                        |                          |  |  |  |  |  |  |  |
|                      |                                               |                                        |                          |  |  |  |  |  |  |  |
|                      |                                               |                                        |                          |  |  |  |  |  |  |  |

Crittografia dei collegamenti dati

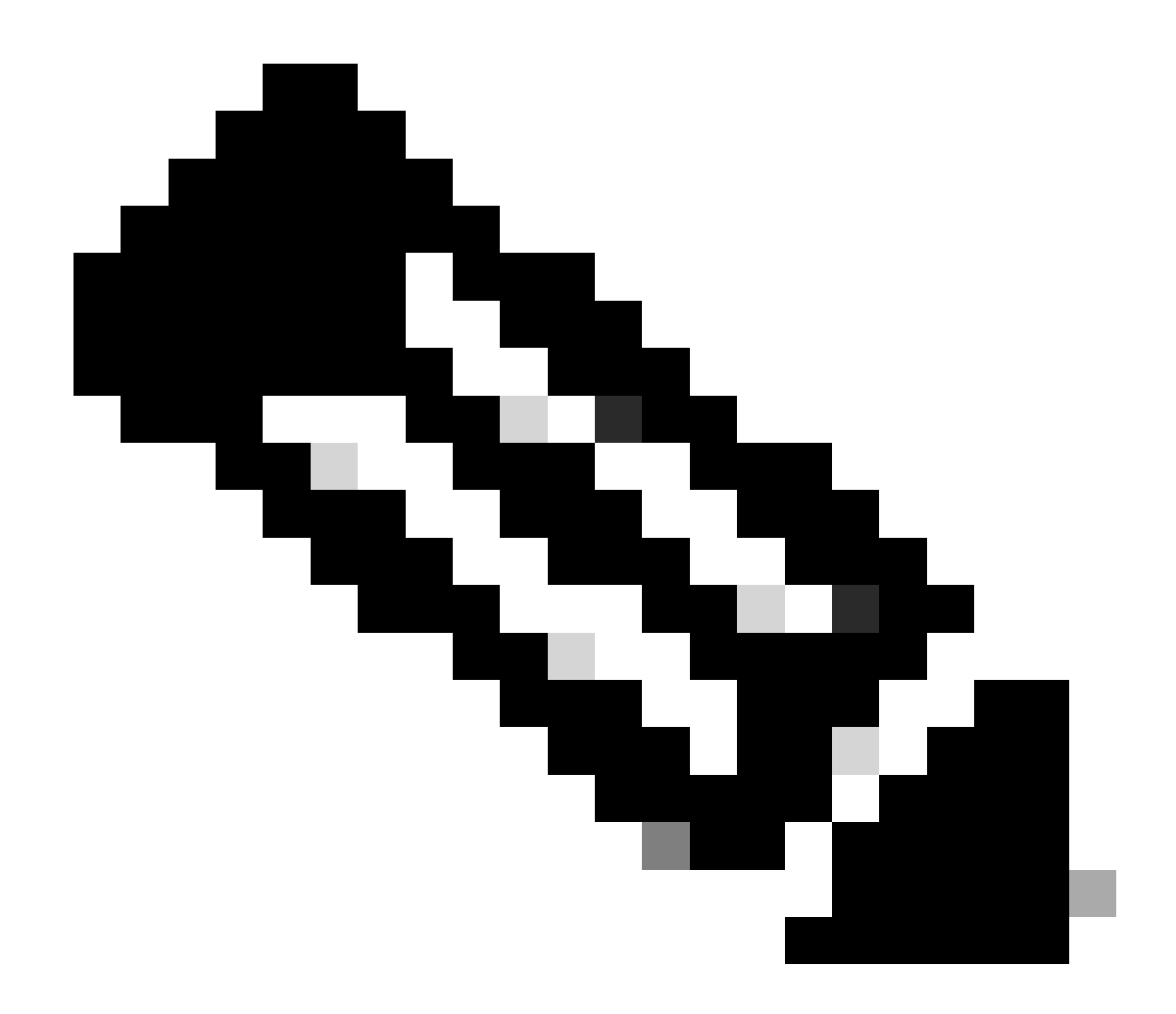

**Nota**: Data Encryption esegue la crittografia solo del traffico di dati CAPWAP. Il traffico CAPWAP Control è già crittografato tramite DTLS.

Verifica

Oltre a tenere traccia del computer di stato CAPWAP nella console dell'access point, è possibile usare <u>Embedded Packet Capture</u> nel WLC per analizzare il processo di aggiunta dell'access point:

| No. |      | Time            | Time delta from         | Destination     | Protocol       | Length | Destination Port |                                                                                                    |
|-----|------|-----------------|-------------------------|-----------------|----------------|--------|------------------|----------------------------------------------------------------------------------------------------|
| Г   | 886  | 12:58:41.280976 | 0.022002000 172.16.5.65 | 172.16.5.11     | CAPWAP-Control | 294    | 5246             | CAPWAP-Control - Discovery Request                                                                     |
|     | 887  | 12:58:41.280976 | 0.000000000 172.16.5.11 | 172.16.5.65     | CAPWAP-Control | 147    | 5267             | CAPWAP-Control - Discovery Response CAPWAP Discovery                                                   |
|     | 888  | 12:58:41.308974 | 0.027998000 172.16.5.65 | 255.255.255.255 | CAPWAP-Control | 294    | 5246             | CAPWAP-Control - Discovery Request                                                                     |
| i – | 889  | 12:58:41.308974 | 0.000000000 172.16.5.11 | 172.16.5.65     | CAPWAP-Control | 147    | 5267             | CAPMAP-Control - Discovery Response                                                                    |
|     | 1156 | 12:58:50.794957 | 0.195989000 172.16.5.65 | 172.16.5.11     | DTLSv1.2       | 276    | 5246             | Client Hello                                                                                           |
|     | 1157 | 12:58:50.795948 | 0.000991000 172.16.5.11 | 172.16.5.65     | DTLSv1.2       | 98     | 5267             | Hello Verify Request                                                                                   |
|     | 1158 | 12:58:50.796955 | 0.001007000 172.16.5.65 | 172.16.5.11     | DTLSv1.2       | 296    | 5246             | Client Hello                                                                                           |
|     | 1159 | 12:58:50.798954 | 0.001999000 172.16.5.11 | 172.16.5.65     | DTLSv1.2       | 562    | 5267             | Server Hello, Certificate (Fragment) DTLS Session Establishment                                        |
|     | 1160 | 12:58:50.798954 | 0.000000000 172.16.5.11 | 172.16.5.65     | DTLSv1.2       | 562    | 5267             | Certificate (Fragment)                                                                                 |
|     | 1161 | 12:58:50.798954 | 0.000000000 172.16.5.11 | 172.16.5.65     | DTLSv1.2       | 562    | 5267             | Certificate (Reassembled), Server Key Exchange (Fragment)                                              |
|     | 1162 | 12:58:50.798954 | 0.000000000 172.16.5.11 | 172.16.5.65     | DTLSv1.2       | 349    | 5267             | Server Key Exchange (Reassembled), Certificate Request, Server Hello Done                              |
|     | 1163 | 12:58:50.859940 | 0.060986000 172.16.5.65 | 172.16.5.11     | DTLSv1.2       | 594    | 5246             | Certificate (Fragment)                                                                                 |
|     | 1164 | 12:58:50.859940 | 0.000000000 172.16.5.65 | 172.16.5.11     | DTLSv1.2       | 594    | 5246             | Certificate (Reassembled), Client Key Exchange (Fragment)                                              |
|     | 1181 | 12:58:51.204975 | 0.066997000 172.16.5.65 | 172.16.5.11     | DTLSv1.2       | 463    | 5246             | Client Key Exchange (Reassembled), Certificate Verify, Change Cipher Spec, Encrypted Handshake Message |
|     | 1182 | 12:58:51.205983 | 0.001008000 172.16.5.11 | 172.16.5.65     | DTLSv1.2       | 125    | 5267             | Change Cipher Spec, Encrypted Handshake Message                                                        |
|     | 1328 | 12:58:55.914945 | 0.016997000 172.16.5.65 | 172.16.5.11     | DTLSv1.2       | 1487   | 5246             | Application Data                                                                                       |
|     | 1321 | 12:58:55.916944 | 8.081999888 172.16.5.11 | 172.16.5.65     | DTL Sv1.2      | 1484   | 5267             | Application Data                                                                                       |
|     | 1228 | 12:50:55.346001 | a 100003000 172.10.5.11 | 172.16.5.11     | DTL Sv1 2      | 1420   | 5207             | Application Data                                                                                       |
|     | 1221 | 12:50:56 246001 | a aaaaaaaaa 172 16 5 65 | 172 16 5 11     | DTL Sv1 2      | 1439   | 5246             | Application Data                                                                                       |
|     | 1331 | 12:50:50.240901 | 0.000000000 172.10.5.05 | 172.10.5.11     | DTL SV1.2      | 2439   | 5246             | Application Data                                                                                       |
|     | 1332 | 12:58:56.246981 | 0.000000000 172.16.5.65 | 1/2.16.5.11     | DILSVI.2       | 3/9    | 5296             | Application Data                                                                                       |
|     | 1333 | 12:58:56.247973 | 0.000992000 172.16.5.11 | 172.16.5.65     | DTLSV1.2       | 354    | 5267             | Application Data<br>CAPWAP Control Packets in Secured Tunnel                                           |
|     | 1364 | 12:58:57.292984 | 0.040999000 172.16.5.65 | 172.16.5.11     | DTLSV1.2       | 1439   | 5240             | Application Data                                                                                       |
|     | 1365 | 12:58:57.292984 | 0.00000000 172.16.5.65  | 172.16.5.11     | DTLSv1.2       | 698    | 5246             | Application Data                                                                                       |
|     | 1366 | 12:58:57.293975 | 0.000991000 172.16.5.11 | 172.16.5.65     | DTLSv1.2       | 354    | 5267             | Application Data                                                                                       |
|     | 1368 | 12:58:57.387965 | 0.069989000 172.16.5.65 | 172.16.5.11     | DTLSv1.2       | 902    | 5246             | Application Data                                                                                       |
|     | 1369 | 12:58:57.388972 | 0.001007000 172.16.5.11 | 172.16.5.65     | DTLSv1.2       | 482    | 5267             | Application Data                                                                                       |
|     | 1376 | 12:58:57.469961 | 0.001999000 172.16.5.65 | 172.16.5.11     | DTLSv1.2       | 140    | 5246             | Application Data                                                                                       |
|     | 1377 | 12:58:57.469961 | 0.000000000 172.16.5.11 | 172.16.5.65     | DTLSv1.2       | 103    | 5267             | Application Data                                                                                       |
| 1   | 1378 | 12:58:57.470968 | 0.001007000 172.16.5.65 | 172.16.5.11     | CAPWAP-Data    | 184    | 5247             | CAPWAP-Data Keep-Alive[Malformed Packet]                                                               |
| 1   | 1379 | 12:58:57.474966 | 0.003998000 172.16.5.11 | 172.16.5.65     | DTLSv1.2       | 133    | 5267             | Application Data CAPWAP Data Keepaliyes                                                                |
|     | 1380 | 12:58:57.477972 | 0.003006000 172.16.5.11 | 172.16.5.65     | CAPWAP-Data    | 184    | 5267             | CAPWAP-Data Keep-Alive[Malformed Packet]                                                               |
| 1   | 1400 | 12:58:57.546968 | 0.003997000 172.16.5.65 | 172.16.5.11     | DTLSv1.2       | 140    | 5246             | Application Data                                                                                       |
|     | 1401 | 12:58:57.546968 | 0.000000000 172.16.5.65 | 172.16.5.11     | DTLSv1.2       | 119    | 5246             | Application Data                                                                                       |
|     | 1402 | 12:58:57.547968 | 0.000992000 172.16.5.11 | 172.16.5.65     | DTLSv1.2       | 103    | 5267             | Application Data                                                                                       |
|     | 1403 | 12:58:57.547968 | 0.000000000 172.16.5.11 | 172.16.5.65     | DTLSv1.2       | 121    | 5267             | Application Data                                                                                       |
|     | 1411 | 12:58:57.575958 | 0.002990000 172.16.5.65 | 172.16.5.11     | DTLSv1.2       | 140    | 5246             | Application Data                                                                                       |
|     | 1412 | 12:58:57.575958 | 0.000000000 172.16.5.11 | 172.16.5.65     | DTLSv1.2       | 103    | 5267             | Application Data                                                                                       |
|     | 1413 | 12:58:57.577957 | 0.001999000 172.16.5.65 | 172.16.5.11     | DTLSv1.2       | 119    | 5246             | Application Data                                                                                       |
|     | 1414 | 12:58:57.577957 | 0.00000000 172.16.5.65  | 172.16.5.11     | DTLSv1.2       | 143    | 5246             | Application Data                                                                                       |
|     | 1415 | 12:58:57.577957 | 0,000000000 172,16,5,11 | 172, 16, 5, 65  | DTLSv1.2       | 1198   | 5267             | Application Data                                                                                       |
|     | 1416 | 12:58:57.577957 | 0.000000000 172.16.5.11 | 172.16.5.65     | DTLSv1.2       | 103    | 5267             | Application Data                                                                                       |
|     | 1425 | 12:58:57.688959 | 0.070995000 172.16.5.65 | 172.16.5.11     | DTLSv1.2       | 119    | 5246             | Application Data CADWAD Control Dackets in Secured Tuppel                                              |
|     | 1426 | 12:58:57.688959 | 0.00000000 172.16.5.65  | 172.16.5.11     | DTLSv1.2       | 140    | 5246             | Application Data                                                                                       |
|     | 1427 | 12:58:57.688959 | 0.000000000 172.16.5.11 | 172.16.5.65     | DTLSv1.2       | 119    | 5267             | Application Data                                                                                       |
| Γ   | 1428 | 12:58:57.688959 | 0.000000000 172.16.5.11 | 172.16.5.65     | DTLSv1.2       | 103    | 5267             | Application Data                                                                                       |
| Γ   | 1429 | 12:58:57.689951 | 0.000992000 172.16.5.65 | 172.16.5.11     | DTLSv1.2       | 119    | 5246             | Application Data                                                                                       |
| Γ   | 1430 | 12:58:57.689951 | 0.00000000 172.16.5.65  | 172.16.5.11     | DTLSv1.2       | 222    | 5246             | Application Data                                                                                       |
|     | 1431 | 12:58:57.698958 | 0.001007000 172.16.5.11 | 172, 16, 5, 65  | DTLSv1.2       | 175    | 5267             | Application Data                                                                                       |
| Γ   | 1432 | 12:58:57.698958 | 8 888888888 172 16 5 11 | 172.16.5.65     | DTI Sv1.2      | 183    | 5267             | Application Data                                                                                       |
| Γ   | 1422 | 12:50:57 603057 | a aa1000aaa 172 16 5 65 | 172 16 6 11     | DTI Sul 2      | 110    | 5246             | And isation Data                                                                                       |
| Γ   | 1433 | 12:50:57:692957 | 0.001393000 172.10.3.03 | 172.10.5.11     | 071.6.1.2      | 119    | 5240             | Application Data                                                                                       |
|     | 1434 | 14:30:37:092937 | 0.000000000 1/2.10.5.05 | 1/6.10.3.11     | VILOY1.Z       | 111    | 3240             | ADDITICATION DATA                                                                                      |

Processo di aggiunta dell'access point rilevato in un'acquisizione di pacchetto incorporata nel WLC

Notare che tutto il traffico successivo al pacchetto **Chance Cipher Spec** (pacchetto n. 1182) viene visualizzato solo come **dati dell'applicazione** su **DTLSv1.2**. Questi sono tutti i dati crittografati dopo la **creazione** della **sessione DTLS**.

Risoluzione dei problemi

Problemi noti

Fare riferimento ai problemi noti che potrebbero impedire agli access point di unirsi al WLC.

- <u>AP sul loop di avvio a causa di immagine danneggiata nei punti di accesso Catalyst 11ax Wave 2 (CSCvx32806)</u>
- <u>Avviso 72424: i punti di accesso C9105/C9120/C9130 prodotti a partire da settembre 2022 potrebbero richiedere aggiornamenti del software per il collegamento ai Wireless LAN Controller.</u>
- <u>Notifica 72524: durante il downgrade o l'aggiornamento del software, i Cisco IOS AP potrebbero rimanere in stato di download</u> dopo il 4 dicembre 2022. Scadenza del certificato. Si consiglia un aggiornamento del software
- <u>ID bug Cisco CSCwb13784: i punti di accesso non sono in grado di unirsi a 9800 a causa di una MTU del percorso non valida nella</u> richiesta di unione dei punti di accesso
- <u>ID bug Cisco CSCvu22886: C9130: messaggio "unlzma: write: No space left on device" on upgrade to 17.7 Increase max size of /tmp</u>

Prima di eseguire l'aggiornamento, consultare sempre la sezione Percorso di aggiornamento delle Note sulla versione di ciascuna versione.

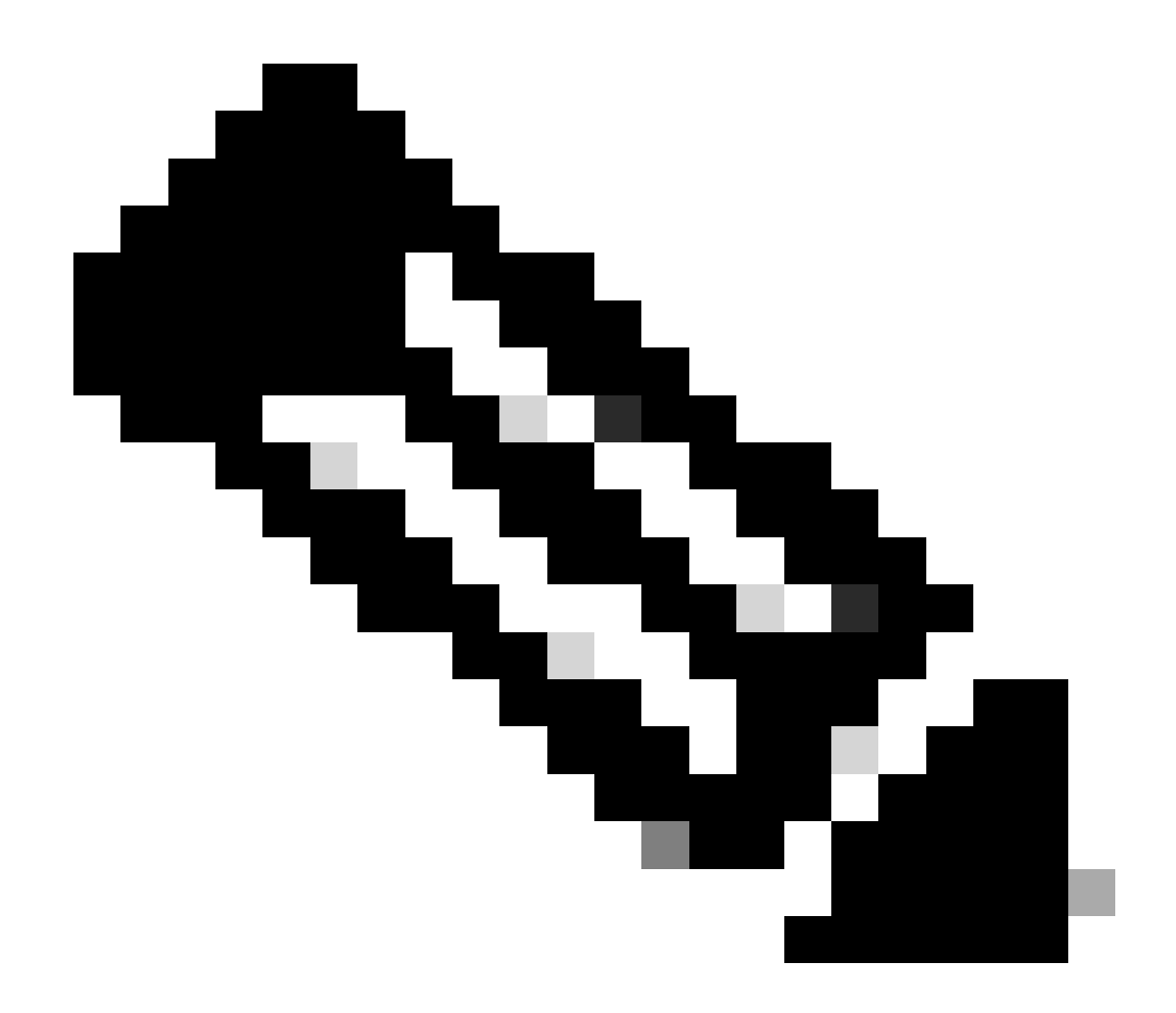

**Nota**: a partire da Cisco IOS XE Cupertino 17.7.1, il controller wireless Cisco Catalyst 9800-CL non accetta più di 50 access point se la licenza smart non è connessa e attiva.

Controlli GUI WLC

Sul WLC, selezionare **Monitoraggio > Wireless > Statistiche access point > Statistiche di accesso** è possibile visualizzare il **motivo dell'ultimo riavvio** segnalato da qualsiasi access point e il motivo dell'**ultima disconnessione** registrato dal WLC.

| Cisco Cisco C        | ataly | st 9800                 | -L Wireless Controller     |                  |          | Welcome.admin   # % 🛦 🖹 🌣 🕲 📿 | Search APs and Clemen Q |                  |                                       |                              |  |
|----------------------|-------|-------------------------|----------------------------|------------------|----------|-------------------------------|-------------------------|------------------|---------------------------------------|------------------------------|--|
| Q. Search Menu Items |       |                         | Wireless     AP Statistics |                  |          |                               |                         |                  |                                       |                              |  |
| Dashboard            |       | Unneral Join Statistics |                            |                  |          |                               |                         |                  |                                       |                              |  |
| () Monitoring        |       | If Carr & CarrA         |                            |                  |          |                               |                         |                  |                                       |                              |  |
| Configuration        |       | Total APs               |                            |                  |          |                               |                         |                  |                                       |                              |  |
| C Administration     |       |                         | AP Name                    | NP Model         | T Status | T IP Address                  | T Base Radio MAC        | T Ethernet MAC   | ▼ Last Reboot Reason (Reported by AP) | ▼ Last Disconnect Reason ▼   |  |
| -                    |       |                         | 9120AP                     | C9120A00-A       |          |                               | 3c41.0e31.7700          |                  | No reboot reason                      | DTLS close alert from peer   |  |
| C Licensing          |       |                         |                            |                  |          |                               |                         |                  |                                       |                              |  |
| Troubleshooting      |       |                         | AP10F9.2090.54F0           | C9105A30-A       |          | 172.16.5.32                   | 4880.0as7.7940          | ▶ 10/9.2090.54/0 | No reboot reason                      | DTLS close alert from peer   |  |
|                      |       |                         |                            |                  |          |                               |                         |                  |                                       |                              |  |
|                      |       |                         | AP7c0e.ce14.8088           | AR-CAP3702I-N-K9 |          | 172.16.5.31                   | 7c0e.ce7d.d8d0          | ✓ 7c0e.ce14.8088 |                                       |                              |  |
|                      |       |                         |                            |                  |          |                               |                         |                  |                                       |                              |  |
| Malk Me Through >    |       |                         | BRCTACC428                 | C9120AXE-8       |          | 172.16.46.35                  | c884.a172.2b00          | ✔ c884.a165.8530 | No reboot reason                      | DTLS close alert from peer   |  |
|                      |       |                         |                            |                  |          |                               |                         |                  |                                       |                              |  |
|                      |       |                         | 3802-emorence              | AIR-AP38021-8-K9 |          | 172.16.5.25                   | 180b.cba7.e5c0          | ≱ 286171c153ce   | Controller reload command             | Mode change to sniffer       |  |
|                      |       |                         | 1 > × 10 •                 |                  |          |                               |                         |                  |                                       | 1 - 9 of 9 Join Statistics 🖉 |  |

Pagina Statistiche join AP sul WLC

È possibile fare clic su qualsiasi punto di accesso e controllare i dettagli relativi alle statistiche di accesso. Qui è possibile vedere informazioni più dettagliate, come la data e l'ora in cui l'access point è entrato a far parte del WLC e ha tentato di scoprirlo.

| Jo                 | Join Statistics                                          |                               |                                                   |                        |  |  |  |  |  |  |
|--------------------|----------------------------------------------------------|-------------------------------|---------------------------------------------------|------------------------|--|--|--|--|--|--|
| General Statistics |                                                          |                               |                                                   |                        |  |  |  |  |  |  |
|                    | Access Point Statistics Summary                          |                               | Discovery Phase Statistics                        |                        |  |  |  |  |  |  |
|                    | Is the AP currently connected to<br>controller           | NOT JOINED                    | Discovery requests received                       | 106                    |  |  |  |  |  |  |
|                    | Time at which the AP joined this<br>controller last time | 09/27/2022 09:45:49           | Successful discovery responses<br>sent            | 106                    |  |  |  |  |  |  |
|                    | Type of error that occurred last                         | Join                          | Unsuccessful discovery request<br>processing      | NA                     |  |  |  |  |  |  |
|                    | Time at which the last join error occurred               | 09/27/2022 09:46:01           | Reason for last unsuccessful<br>discovery attempt | None                   |  |  |  |  |  |  |
|                    | Last AP Disconnect Details                               |                               | Time at last successful<br>discovery attempt      | 09/27/2022<br>09:52:27 |  |  |  |  |  |  |
|                    | Reason for last AP connection failure                    | DTLS close alert from<br>peer | Time at last unsuccessful<br>discovery attempt    | NA                     |  |  |  |  |  |  |
|                    | Last Reboot Reason (Reported by AP)                      | No reboot reason              |                                                   |                        |  |  |  |  |  |  |
|                    | Last AP message decryption failure d                     | letails                       |                                                   |                        |  |  |  |  |  |  |
|                    | Reason for last message decryption failure               | NA                            |                                                   |                        |  |  |  |  |  |  |

Statistiche generali di join AP

Per informazioni più dettagliate, andare alla scheda Statistiche della stessa finestra. Qui è possibile confrontare la quantità di **risposte di join inviate** con la quantità di **richieste di join ricevute**, nonché le **risposte di configurazione inviate** rispetto alle **richieste di configurazione ricevute**.

### Join Statistics

Statisti

| Control DTLS Statistics                      |                               | Configuration phase statistics                     |                           |  |
|----------------------------------------------|-------------------------------|----------------------------------------------------|---------------------------|--|
| DTLS Session request received                | 8                             | Configuration requests received                    | 15                        |  |
| Established DTLS session                     | 8                             | Successful configuration<br>responses sent         | 15                        |  |
| Unsuccessful DTLS session                    | 0                             | Unsuccessful configuration                         | 0                         |  |
| Reason for last unsuccessful DTLS session    | DTLS Handshake<br>Success     | Reason for last unsuccessful                       | NA                        |  |
| Time at last successful DTLS session         | 09/27/2022 09:45:44           | configuration attempt                              | 00/21/2022                |  |
| Time at last unsuccessful DTLS session       | NA                            | configuration attempt                              | 01:39:07                  |  |
| Join phase statistics                        |                               | Time at last unsuccessful<br>configuration attempt | NA                        |  |
| Join requests received                       | 8                             | Data DTLS Statistics                               |                           |  |
| Successful join responses sent               | 8                             | DTLS Session request received                      | 0                         |  |
| Unsuccessful join request processing         | 0                             | Established DTLS session                           | 0                         |  |
| Reason for last unsuccessful join<br>attempt | DTLS close alert from<br>peer | Unsuccessful DTLS session                          | 0                         |  |
| Time at last successful join attempt         | 09/27/2022 09:45:49           | Reason for last unsuccessful<br>DTLS session       | DTLS Handshake<br>Success |  |
| Time at last unsuccessful join attempt       | NA                            | Time at last successful DTLS session               | NA                        |  |
|                                              |                               | Time at last unsuccessful DTLS session             | NA                        |  |

Statistiche dettagliate di join AP

#### Comandi

Questi comandi sono utili per risolvere i problemi relativi all'aggiunta dell'access point:

Dal WLC

- mostra riepilogo app
- errore debug capwap
- debug capwap packet

Dalla Wave 2 ai Catalyst 11ax AP

- debug capwap client events
- debug capwap client error
- errore del client debug dtls
- debug evento client dtls
- debug capwap client keepalive
- test di riavvio capwap
- capwap ap erase all

### Da access point Wave 1

- cli console debug capwap
- debug capwap client nessun ricaricamento
- mostra statistiche dtls
- clear cawap ap all-config

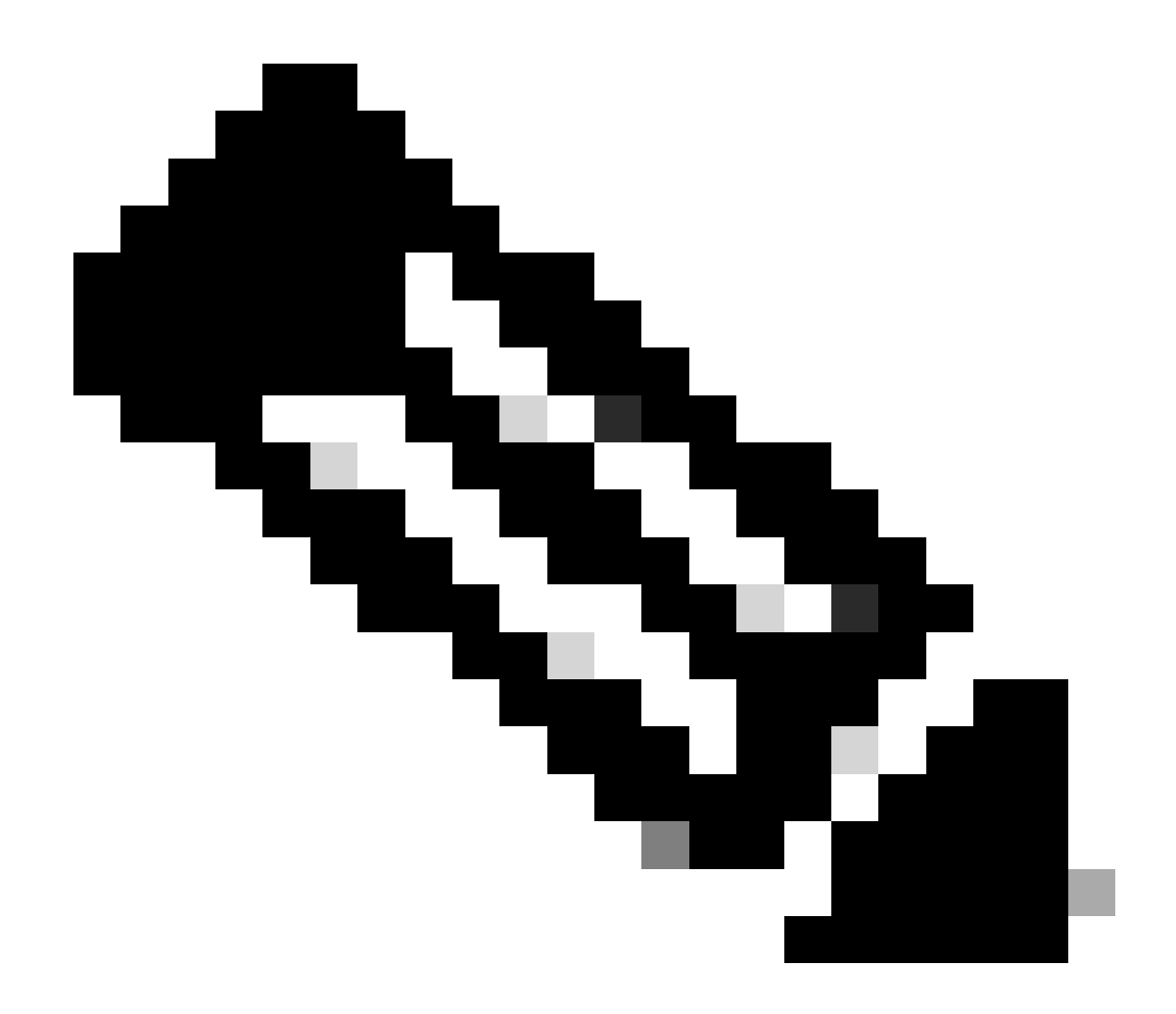

**Nota**: quando si esegue la connessione agli access point in modalità Telnet/SSH per risolvere il problema, usare sempre il comando **terminal monitor** durante la riproduzione del problema dopo aver abilitato i debug sugli access point. In caso contrario, non sarà possibile visualizzare alcun output dai debug.

Tracce radioattive

Un buon punto di partenza per la risoluzione dei problemi di aggiunta all'access point è prendere tracce radioattive degli indirizzi MAC radio ed Ethernet di un access point che ha problemi di aggiunta. Per i dettagli sulla generazione di questi log, consultare la <u>raccolta dei log e del debug</u> <u>sul documento Catalyst 9800 WLC</u>.

### Informazioni su questa traduzione

Cisco ha tradotto questo documento utilizzando una combinazione di tecnologie automatiche e umane per offrire ai nostri utenti in tutto il mondo contenuti di supporto nella propria lingua. Si noti che anche la migliore traduzione automatica non sarà mai accurata come quella fornita da un traduttore professionista. Cisco Systems, Inc. non si assume alcuna responsabilità per l'accuratezza di queste traduzioni e consiglia di consultare sempre il documento originale in inglese (disponibile al link fornito).